## Для устройств на базе ОС Андроид:

Проделайте действия, описанные ниже, не изменяя последовательности (ВНИМАТЕЛЬНО!)

- 1. Обязательно удалите приложение дневника с Вашего устройства!
- 2. Закройте все открытые приложения
- **3.** В браузере Google Chrome (важно!) перейдите на pwa.kiasuo.ru

**4.** Выполните действия, описанные на скриншоте. После чего ЗАКРОЙТЕ ВКЛАДКУ С ДНЕВНИКОМ И снова перейдите на pwa.kiasuo.ru .

5. Авторизуйтесь в дневнике и снова установите приложение

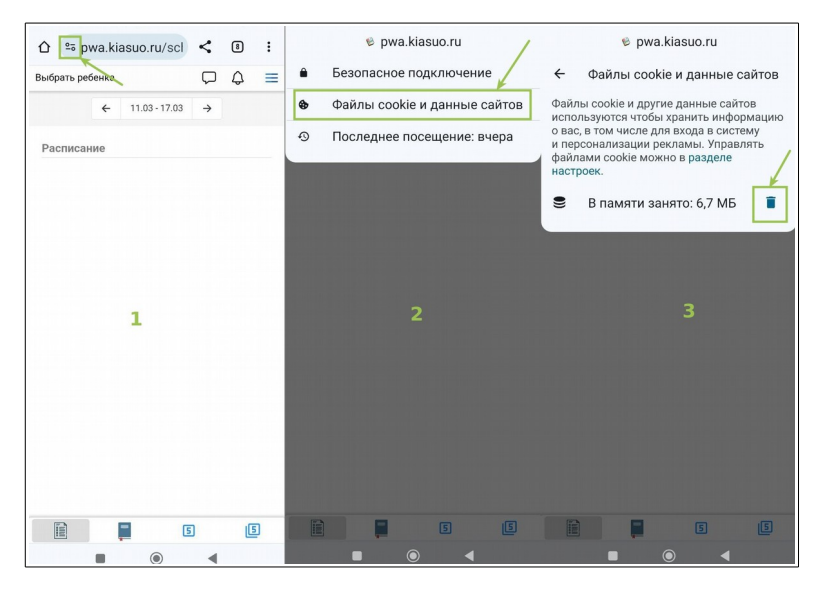

## Для устройств на базе iOS:

Войдите в **Настройки устройства**, далее пролистайте меню, нажмите **Safari**, нажмите **'Очистить историю и данные**'', подтвердите действие, далее снова войдите в приложение дневника.

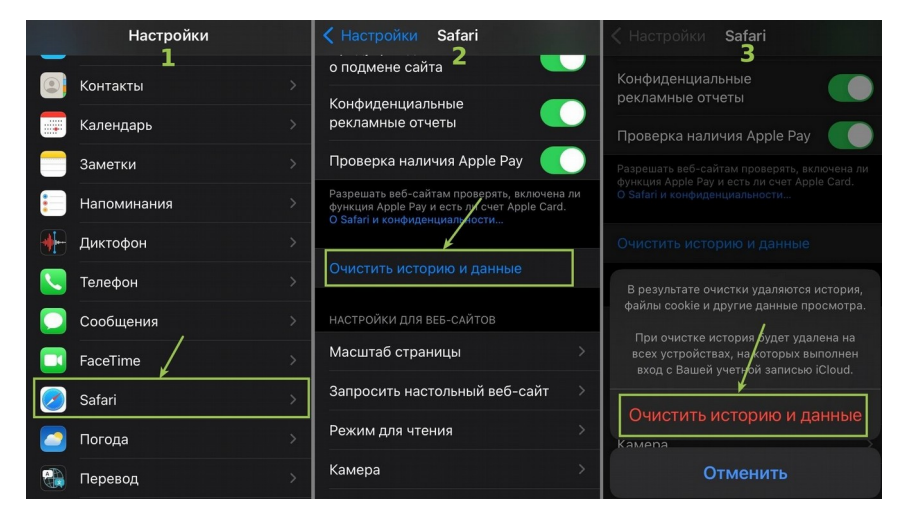

ВНИМАНИЕ! При входе в дневник необходимо отключить VPN на устройстве!

## Для браузера Google Chrome (ПК):

Войдите в браузер, далее на pwa.kiasuo.ru, далее выполните действия, описанные на скриншоте ниже.

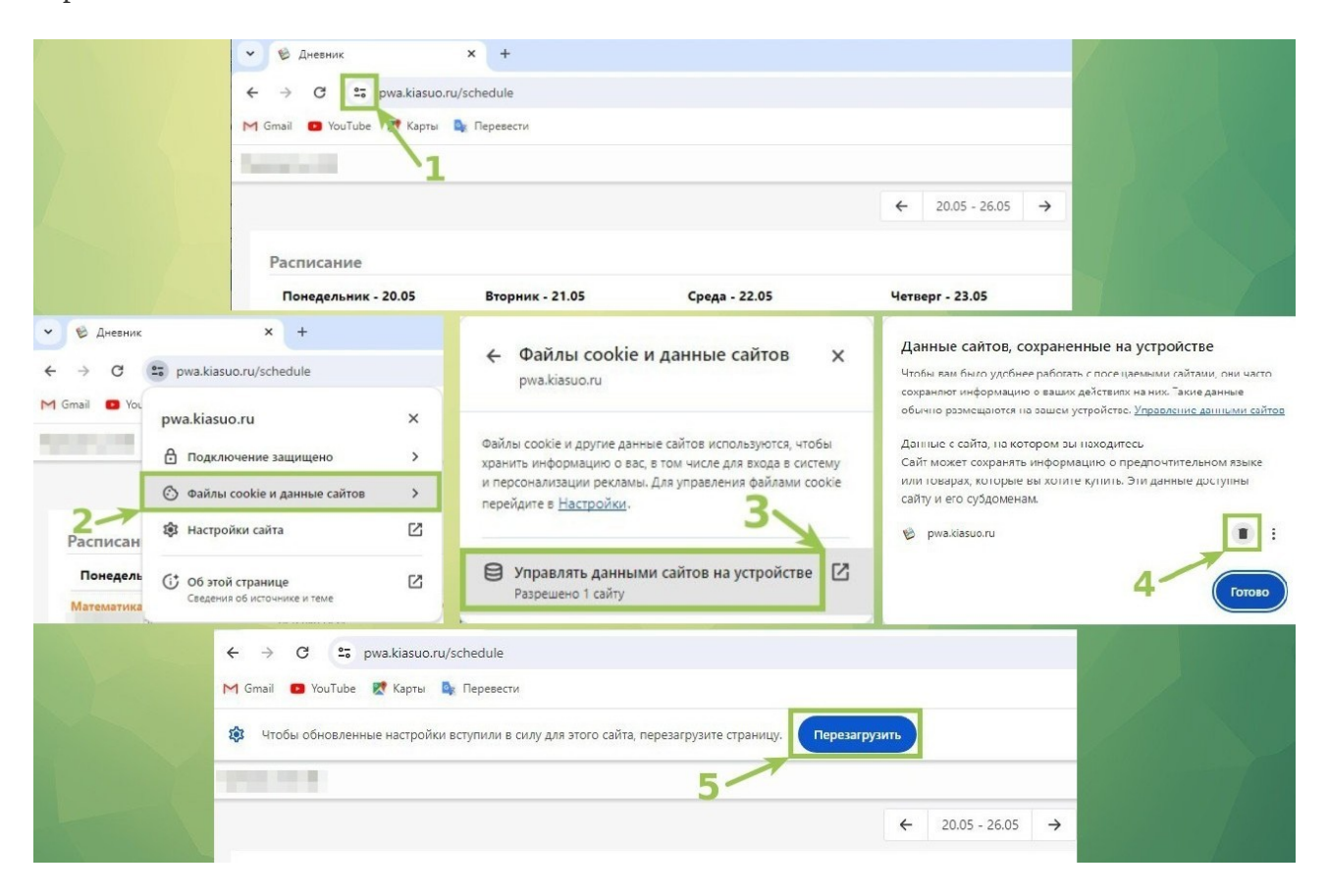

## Для Яндекс браузера (ПК):

Войдите в браузер, далее на pwa.kiasuo.ru, далее выполните действия, описанные на скриншоте ниже.

После выполнения действий нужно закрыть вкладку с дневником и открыть её заново.

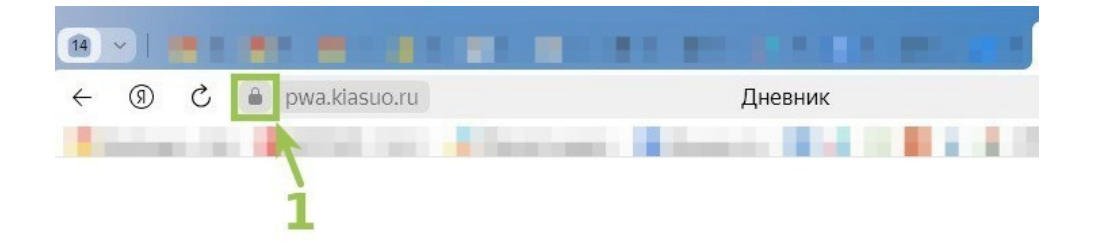

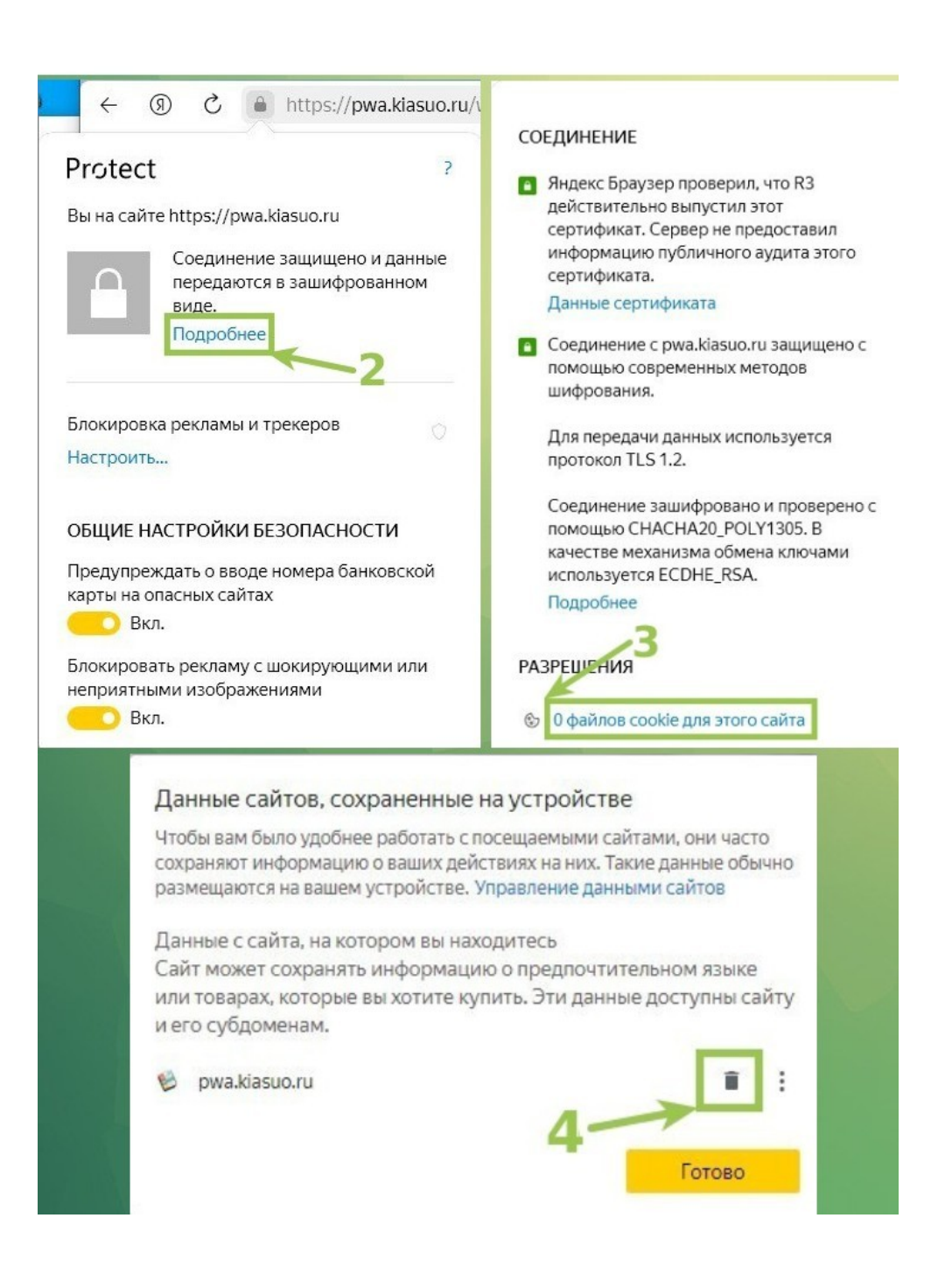